# VLAN 管理 IP アドレス割り当ての回避策

## 目的

スイッチがいずれかの VLAN の IP アドレスで設定されると、VLAN1 の「フォールバック 」 IP アドレス(192.168.1.254)が解放されます。接続を維持するために、IP アドレスを VLAN インターフェイスに割り当てる前に、まず管理 VLAN に IP アドレスが割り当てられ ていることを確認してください。IP アドレスは、DHCP サーバーを介して取得するか、 VLAN インターフェイスに静的に割り当てることができます。この記事では、VLAN IP 割り 当ての回避策について説明します。

## 適用可能なデバイス

・ 250 スイッチ シリーズ

## [Software Version]

• 2.5.0.83

## SSHの有効化とスイッチステータスの確認

スイッチを初めて起動する場合ではない場合は、ステップ3に進みます。

ステップ1:新しいスイッチの電源を投入し、デフォルトのユーザ名とパスワードを使用してWebブラウザからスイッチにログインします。

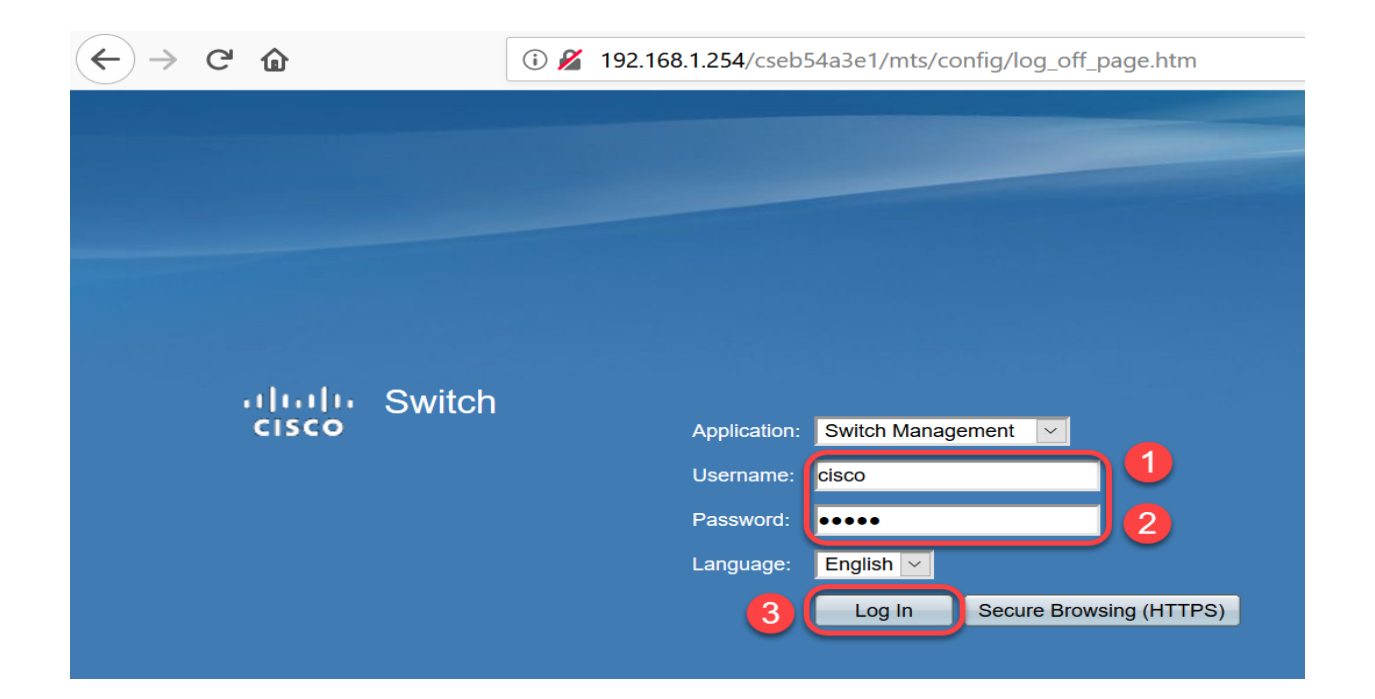

注:最初のブート時のデフォルトのユーザ名とパスワードはcisco / ciscoです。

ステップ 2:デフォルトのユーザ名とパスワードを変更します。[APPLY] をクリックします 。

| $\leftrightarrow$ > C $\textcircled{a}$ | (i) 💋 192.168.1.254/cseb54a3e1/mts/home.htm                                                                                                    |  |  |  |  |  |
|-----------------------------------------|----------------------------------------------------------------------------------------------------|--|--|--|--|--|
| cisco SG250-26 2                        | cisco switch20abd3 Language:<br>26-Port Gigabit Smart Switch                                                                                                    |  |  |  |  |  |
| Change Default User                     | Change Default User                                                                                                    |  |  |  |  |  |
|                                         | For security reasons, it is required to create a new administration user for device management.<br>This will delete the default user.<br>The minimum requirements for password are as follows:<br>• Cannot be the same as the user name.<br>• Minimum length is 8.<br>• Minimum number of character classes is 3. Character classes are upper case, lower case, numeric, and special characters. |  |  |  |  |  |
|                                         | User Name:     admin     5/20     draracters used)                                                                                                    |  |  |  |  |  |
|                                         | Password: 9/6 2 aracters used)                                                                                                    |  |  |  |  |  |
|                                         | Password Strength Meter:                                                                                                    |  |  |  |  |  |
| 4                                       | Cancel Cancel                                                                                                    |  |  |  |  |  |

ステップ 3:メインメニューが開いたら、Security > TCP/UDP Servicesの順にクリックしま す。このページがロードされたら、スイッチでenable SSHを実行します。[APPLY] をクリ ックします。

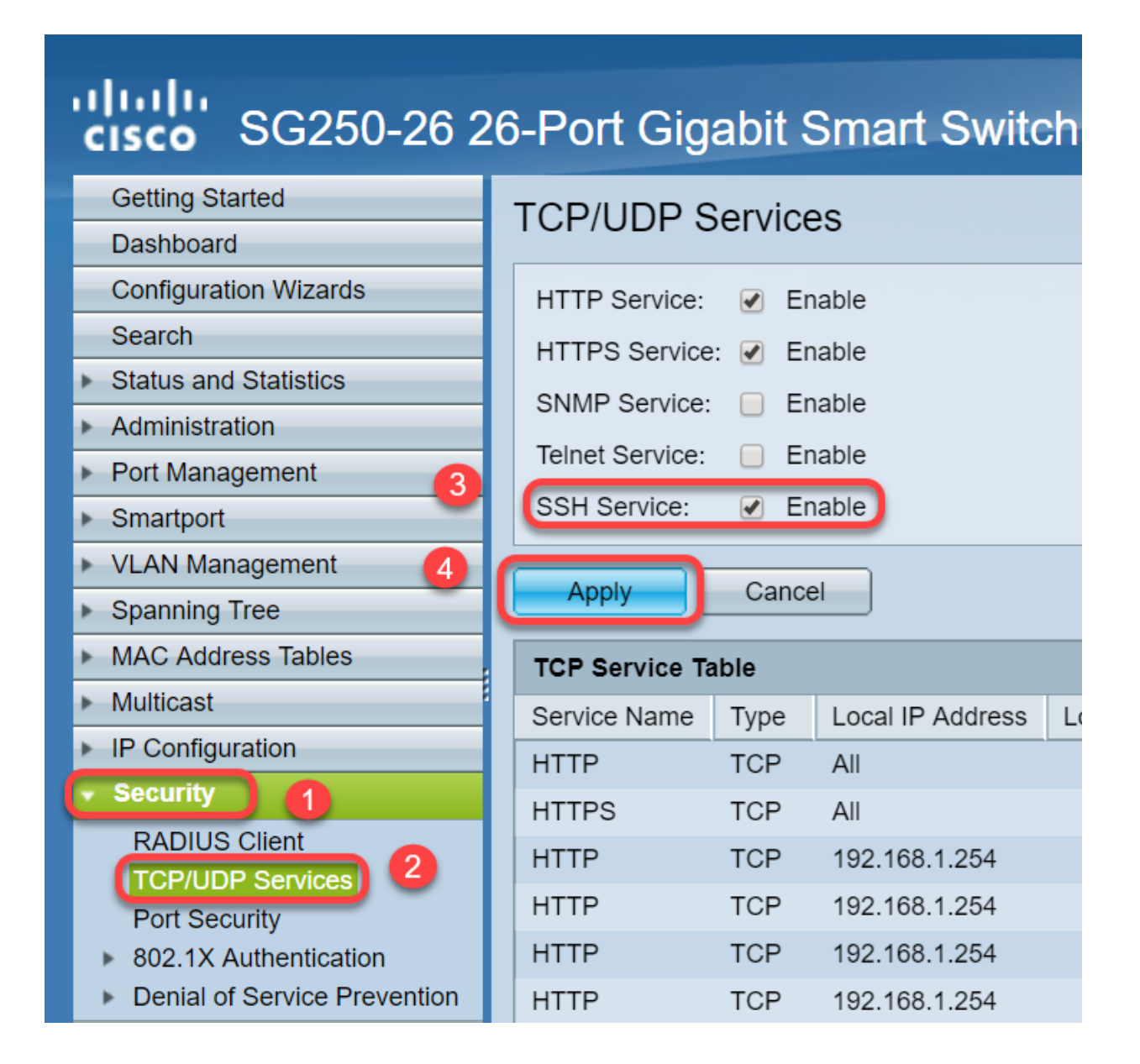

ステップ4:SSH経由でスイッチにログインし、Puttyを使用することを選択しました。

注:SSHまたはTelnetを使用してSMBスイッチにアクセスする方法については、<u>ここ</u>をクリ ックしてください。

ステップ 5:ファームウェアの詳細を表示し、スイッチが使用可能な最新のファームウェア バージョンにアップデートされているかどうかを確認するには、次のコマンドを入力します

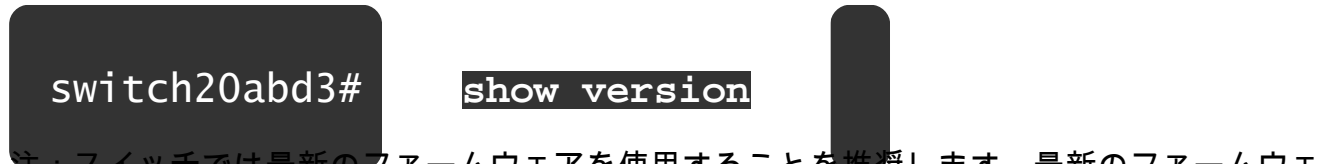

<del>注:スイッチでは最新のフ</del>ァームウェアを使用することを推奨します。最新のファームウェ アをダウンロードするには、ここをクリックしてください。

手順6:スイッチのVLAN設定に関する情報を表示するには、次のコマンドを入力します。

| スイ                  | ッチ20                              | abd3#             | show vlan              |                 |
|---------------------|-----------------------------------|-------------------|------------------------|-----------------|
| switch2(<br>Created | )abd3#show vlan<br>by: D-Default, | S-Static, G-GVRP, | R-Radius Assigned VLAM | N, V-Voice VLAN |
| Vlan                | Name                              | Tagged Ports      | UnTagged Ports         | Created by      |
| 1                   | 1                                 |                   | gi1-26,Po1-4           | DV              |

| 「「「「」」」、「」、「」」、「」、「」、「」、「」、「」、「」、「」、「」、「 |        |                          |         |                       |      |          |               |  |  |  |  |
|------------------------------------------|--------|--------------------------|---------|-----------------------|------|----------|---------------|--|--|--|--|
| switch20ab                               | d3#    | show IP                  | o inte  | rface                 |      |          |               |  |  |  |  |
| switch20abd3#show ip interface           |        |                          |         |                       |      |          |               |  |  |  |  |
| IP Address                               | I/F    | I/F Status<br>admin/oper | Туре    | Directed<br>Broadcast | Prec | Redirect | Status        |  |  |  |  |
| 0.0.0.0/32                               | vlan 1 | UP/UP                    | DHCP    | disable               | No   | enable   | Not<br>receiv |  |  |  |  |
| 192.168.1.254/24                         | vlan 1 | UP/UP                    | Default | disable               | No   | enable   | Valid         |  |  |  |  |

上記のコマンドを使用すると、インターフェイスの現在のIPアドレス設定を確認し、新しい VLANインターフェイスに新しいIPを割り当てるかどうかを決定できます。

## 例:VLANの作成とIPアドレスの割り当て

注:SSHセッションが失われる手順の例を次に示します。最後のコマンドを入力すると、 VLAN1にはIPアドレスがなく、すべてのスイッチポートが引き続きVLAN1に割り当てられ るため、スイッチにアクセスできなくなります。

回避策の手順に直接進むには、ここをクリックしてください。

ステップ8:スイッチの特権EXECモードから、次のコマンドを入力してグローバルコンフ

switch20abd3#

configure terminal

User Name:admin Password:\*\*\*\*\*\*\*

switch20abd3#configure terminal

ステップ 9:スイッチでVLAN 2を設定するには、次のように入力します。

スイッチ201bd3(設定)#vlan 2

switch20abd3#configure terminal switch20abd3(config)#vlan

ステップ 10: VLAN 2インターフェイスを管理するには、次のように入力します。

switch201bd3(config) #interface vlan 2

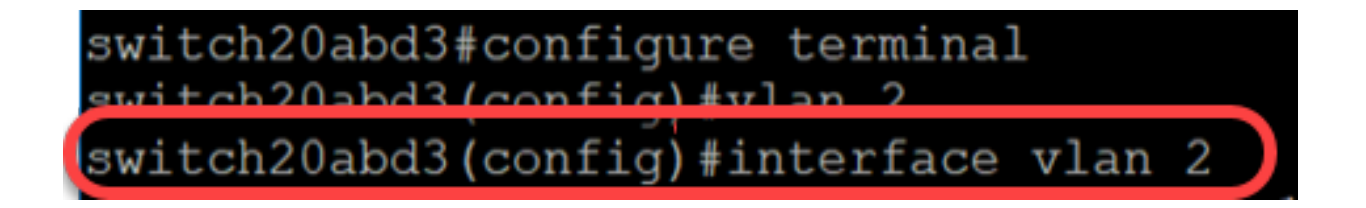

ステップ 11VLAN 2インターフェイスのIPを設定するには、次のように入力します。

スイッチ201bd3(config-if)#ip address 192.168.2.254 255.255.255.0

switch20abd3(config)#interface vlan 2
switch20abd3(config-if)#ip address 192.168.2.254 255.255.255.0

回避策:SSHセッションの損失を防止する

VLAN 1インターフェイスにスタティックIPアドレスを割り当てることで、VLAN 2、3、4な どにIPアドレスを割り当てる際にSSH接続を維持できます。

別のVLANインターフェイスにIPを割り当てる際にVLAN 1からの接続が失われないようにす るには、次の手順を実行します。

ステップ1: VLAN 1にスタティックIPアドレスを設定するには、次のコマンドを順に入力

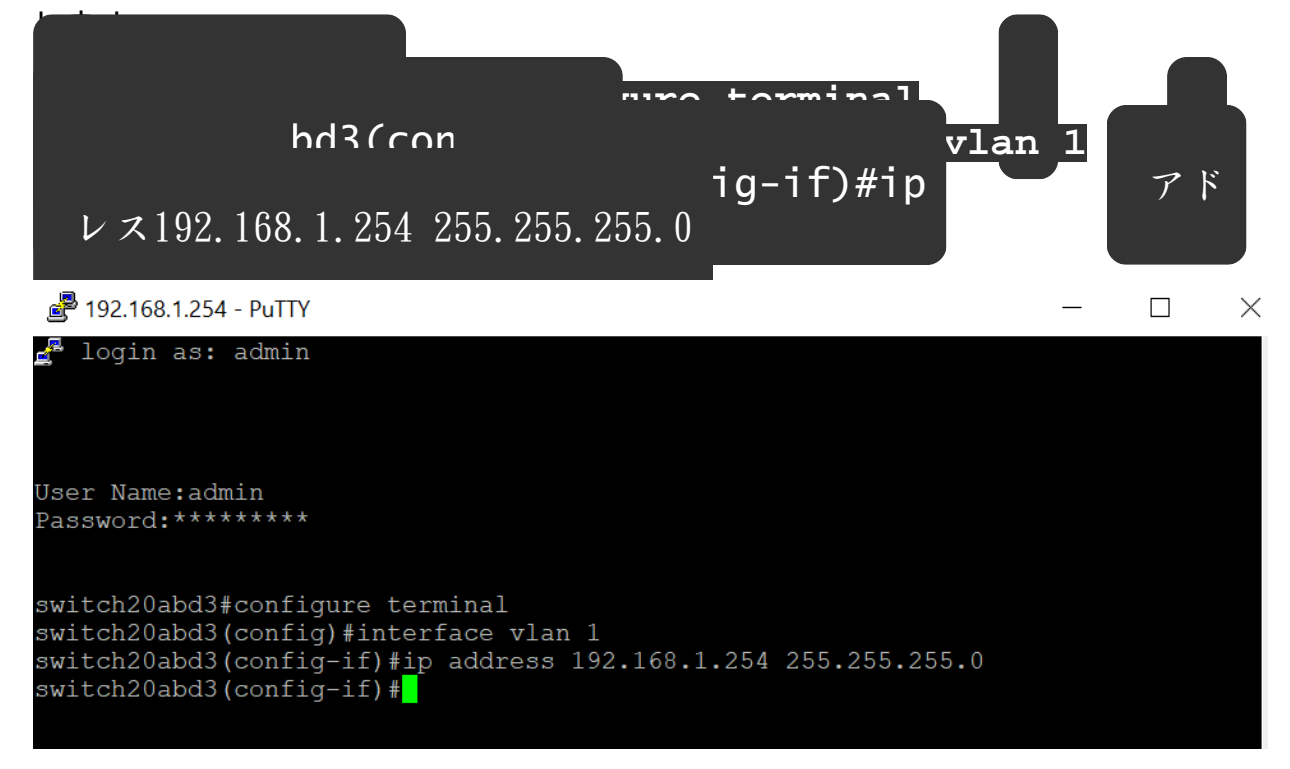

注:この時点から、必要に応じてIPアドレスを割り当てることができます。

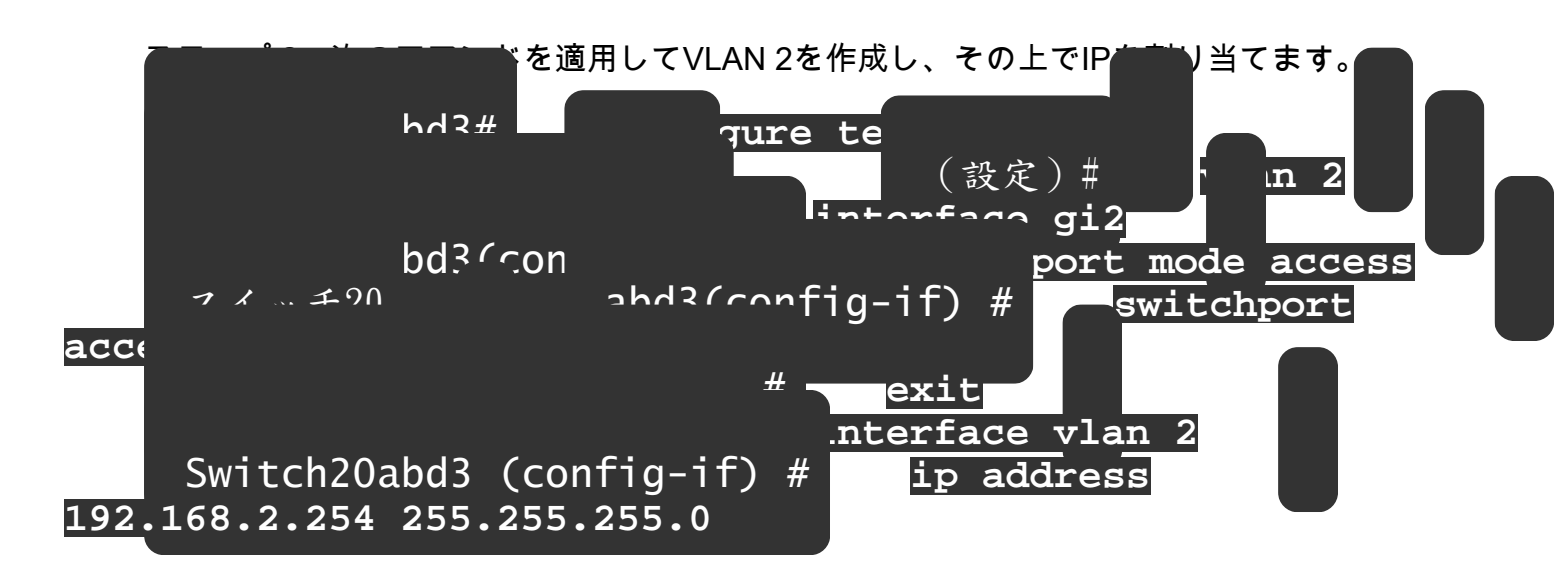

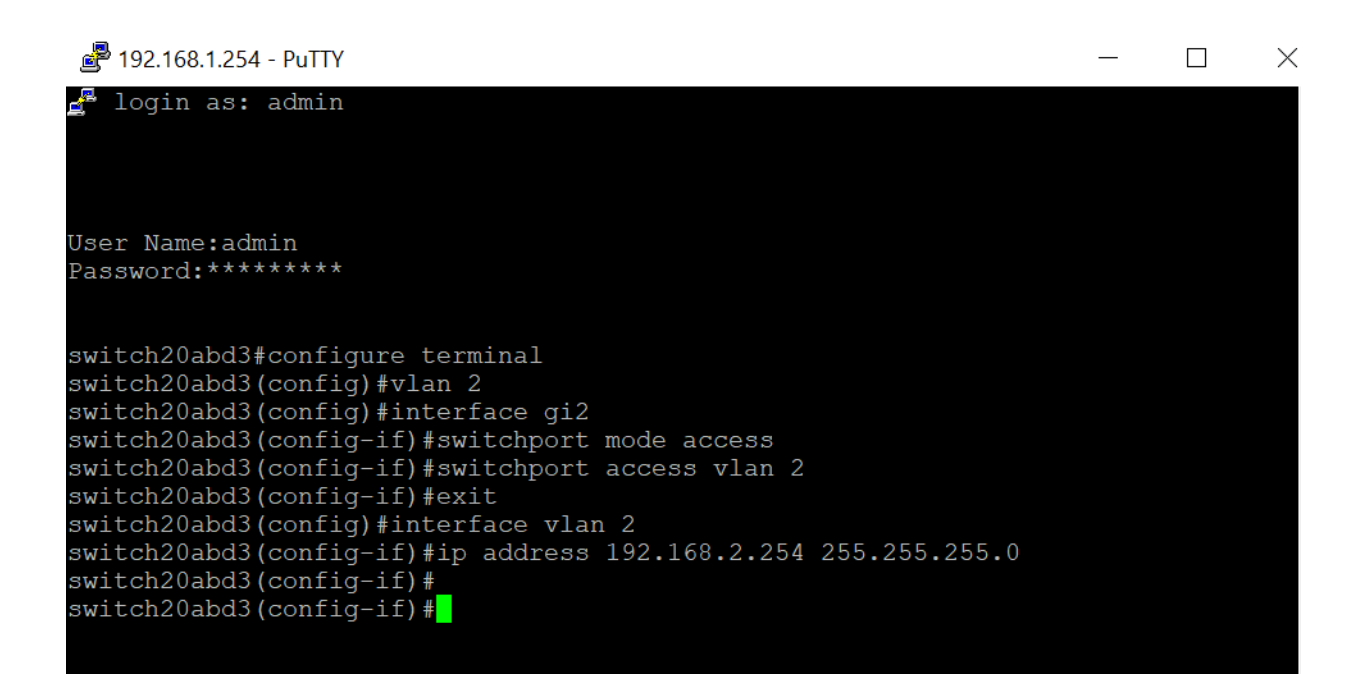

注:上記の例では、gi2経由でスイッチに接続されていると、接続が失われます。

ステップ3:(オプション)次のコマンドを使用して、スイッチのVLANとIPアドレスを確認

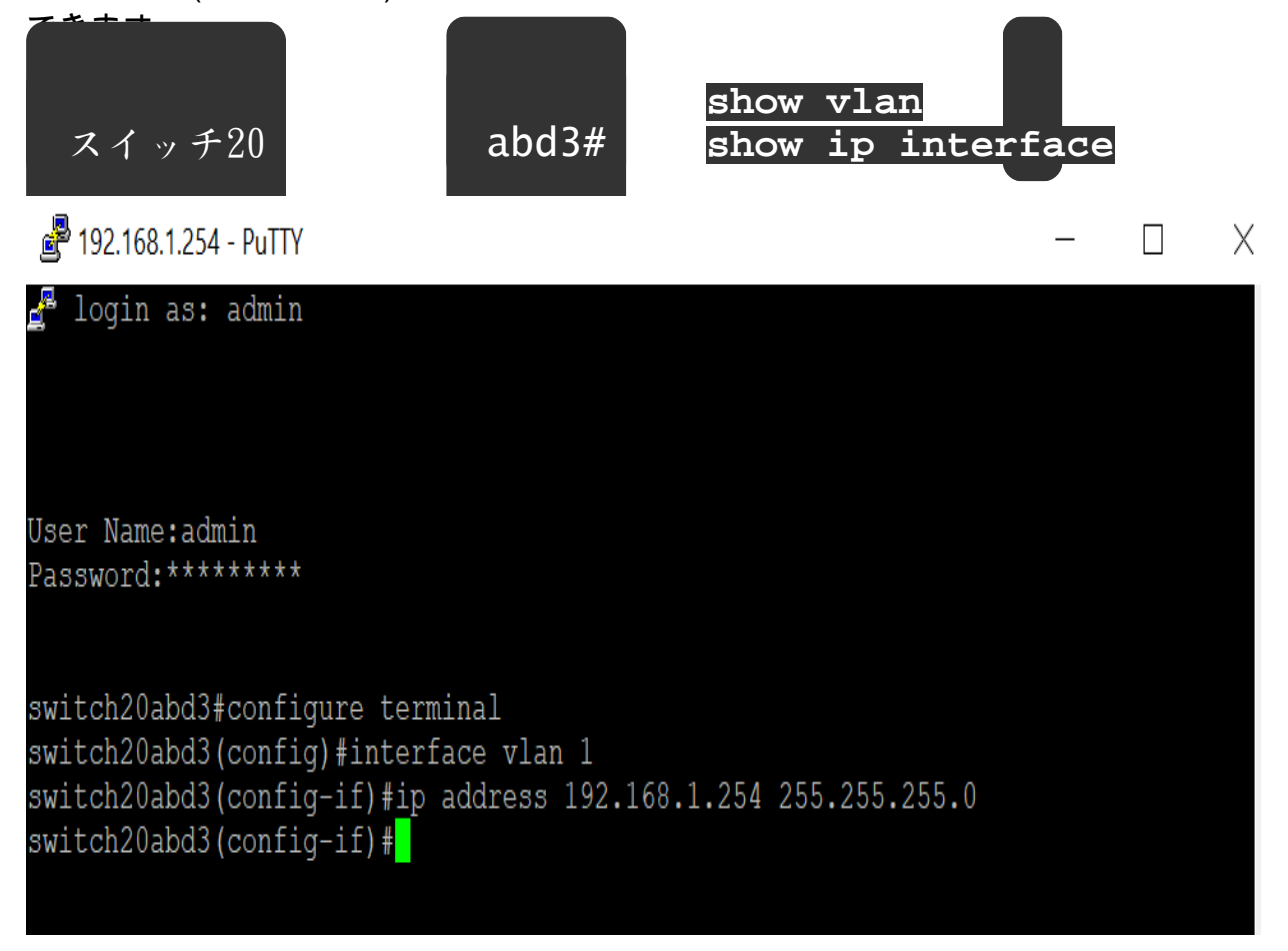

これで、VLAN1への接続を失うことなく、別のVLANインターフェイスにIPが正常に割り当 てられました。管理目的で、スイッチのVLAN 1インターフェイスにスタティックIPを割り 当てると便利です。

## この記事の関連ビデオを見る...

<u>シスコの他のテクニカルトークを表示するには、こちらをクリックしてください</u>

翻訳について

シスコは世界中のユーザにそれぞれの言語でサポート コンテンツを提供するために、機械と人に よる翻訳を組み合わせて、本ドキュメントを翻訳しています。ただし、最高度の機械翻訳であっ ても、専門家による翻訳のような正確性は確保されません。シスコは、これら翻訳の正確性につ いて法的責任を負いません。原典である英語版(リンクからアクセス可能)もあわせて参照する ことを推奨します。